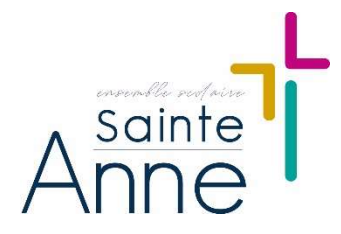

## OGEC Sainte Anne 3 rue des Remparts - 69400 Villefranche 0474622471 - secretariat@sainte-anne-villefranche.fr

### IMPORTANT, CE MESSAGE CONCERNE TOUS LES PARENTS

#### Chers parents,

Voici les consignes pour l'inscription des enfants à la restauration scolaire. Pour mémoire, l'inscription à la CANTINE se fait par les parents, via internet, avec le logiciel « ROPACH » (https://www.ropach.com/).

Selon votre choix de restauration, il faut inscrire votre (vos) enfant(s) dès à présent soit pour le mois de septembre (si le rythme des repas change de mois en mois), soit pour l'année scolaire entière.

ATTENTION ! : l'abonnement mis l'année précédente reste en place pour cette nouvelle année. Il faut impérativement faire la modification pour cette rentrée en cas de changement de jours de cantines de l'enfant.

### Les enseignantes et l'OGEC ne peuvent prendre aucune inscription de dernière minute,

Nous recevons malheureusement régulièrement des demandes de dernière minute. Comprenez que les repas sont préparés la veille et livrés tôt le matin. Sauf en cas d'absence de dernière minute d'un enfant, il n'y a pas de repas disponible.

Vous pouvez faire des modifications <u>exceptionnelles</u> d'inscriptions ou de désinscriptions au plus tard <u>la veille avant 10h</u> (hors samedi, dimanche et jours fériés <u>mais possible le mercredi</u>).

Que ce soit pour un accès occasionnel ou régulier, l'inscription à la CANTINE est toujours OBLIGATOIRE.

<u>En cas de maladie de votre enfant</u>, vous devez décocher les repas réservés. Il sera accordé une tolérance des deux premiers jours mais au-delà, et même avec un certificat médical, tout repas réservé sera facturé.

Restant à votre disposition si nécessaire, vous trouverez ci-dessous le tutoriel élaboré par nos soins pour vous accompagner dans la démarche.

Cordialement, Le service administratif de l'OGEC

## ROPACH CANTINE - PORTAIL FAMILLE

INSCRIPTIONS POUR LA CANTINE SCOLAIRE

Rendez-vous sur le site <u>WWW.ropach.com</u>

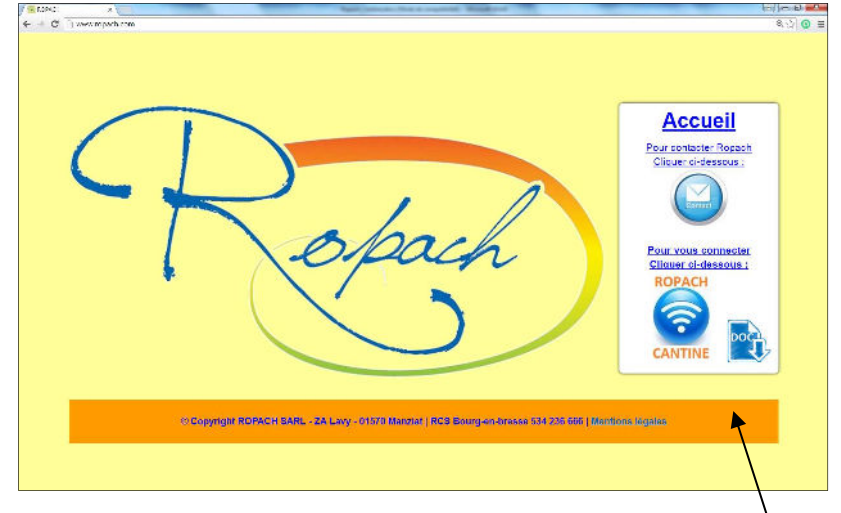

Pour vous connecter, cliquer sur l'icône suivant.

Pour votre première connexion, vous devez saisir votre adresse mail

et le mot de passe « ropach » => Cliquez ensuite sur « Se connecter ».

| Auther               | ntification         |
|----------------------|---------------------|
| Email ou utilisateur |                     |
| Mot de passe         |                     |
| Sec                  | onnecter            |
|                      | Mot de passe oublié |

Lors de votre 1<sup>ère</sup> connexion, vous devez modifier le mot de passe générique pour mémoriser le vôtre :

| ROPACH ×                                                                                  | of the local division in which the local division in which the local division is not the local division of the local division in the local division in the |                 |
|-------------------------------------------------------------------------------------------|----------------------------------------------------------------------------------------------------|-----------------|
| ← → C 🗋 www.ropach.com/car                                                                | tine/famille/edit-profil/0                                                                                                    | ० १ 🏠 🧿 🏶       |
| Rafeel                                                                                    | $\equiv$ Restaurant scolaire Ropach                                                                                                    | ≜ Mon compte    |
| Première connexion :                                                                      | Laurent FAMILLETEST                                                                                                    |                 |
| mot de passe.                                                                             | Addification de mon profil                                                                                                    |                 |
| Salsir votre nouveau mot de<br>passe à l'aide du formulaire<br>de droite puis cliquer sur | Email                                                                                                    | test@ropach.com |
| Valider.                                                                                  | Nouveau mot de passe (*)                                                                                                    |                 |
|                                                                                           | Confirmer le nouveau mot de passe (*)                                                                                                    |                 |
|                                                                                           |                                                                                                    | Valider Annuler |
|                                                                                           | (*) zone obligatoire                                                                                                    |                 |
|                                                                                           |                                                                                                    |                 |

Saisir deux fois votre nouveau mot de passe puis cliquer sur Valider.

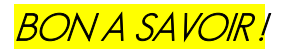

L'OGEC ne peut pas vous donner un nouveau mot de passe pour ce logiciel de cantine.

Si vous avez oublié votre mot de passe, cliquez sur « Mot de passe oublié », Un nouveau mot de passe sera envoyé automatiquement à votre adresse email. ATTENTION pour la suite, <mark>2 choix d'inscription s'offrent à vous</mark> :

# NE PAS CONFONDRE les consignes

Il est possible que pour chacun de vos enfants les choix soient différents

<u>CHOIX 1</u> : Votre (vos) enfant(s) mange(nt) occasionnellement et/ou irrégulièrement chaque mois

On utilise alors le planning des présences qui permet :

- L'inscription occasionnelle pour chaque jour du mois à venir.

- La consultation du menu de la semaine en cours, élaboré par la société de restauration et choisi par la cantinière.

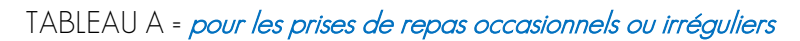

| www.ropach.com/ca                                          | E Restaurant scolaire Ropach                                                                            | C 12 0 0 0 0 0 0 0 0 0 0 0 0 0 0 0 0 0 0                          |
|------------------------------------------------------------|----------------------------------------------------------------------------------------------------|-------------------------------------------------------------------|
| Laurent FAMILLETEST<br>Place de la Mairie<br>01570 MANZIAT | Planning des présences                                                                                  | 🔒 Impressions 👻                                                   |
| Accueil                                                    | ✓ Semaine 40 - Du 3 au 7 Octobre 2016                                                                   |                                                                   |
| 👪 Ma famille                                               | Enfant 🔺 Prestation lundi/3 mardi 4 mercredi<br>5 jeut                                                  | di 6 vendredi<br>7 Particularité                                  |
| 🛗 Planning                                                 | FAMILLETEST Gaëtan Cantine                                                                              |                                                                   |
|                                                            | Légence : Férié Fermé Ouvert Avsent Présent<br>En cliquant + ou - sur le jo<br>enfant Absent ou Présent | our désiré, cela permet de renc<br><sup>•</sup> le jour souhaité. |

Attention, si par erreur vous cliquez ici (sur le nom de l'enfant), il ne faut rien modifier, cela vous concerne UNIQUEMENT si vous êtes dans le cas du <u>CHOIX 2</u>

N'oubliez pas de répéter l'opération pour chaque enfant de la famille ET pour chaque jour / semaine du mois à venir.

### CHOIX 2: Votre (vos) enfant(s) mange(nt) tous les jours de la semaine OU tous les lundis et mardis par exemple.

En partant du même tableau que pour le <u>CHOIX 1</u> et en cliquant sur le nom de l'enfant, on arrive sur le « planning » des présences qui permet :

### - D'accéder à la planification annuelle d'un enfant.

T

- La consultation du menu de la semaine en cours, élaboré par la société de restauration et choisi par la cantinière.

|                                                            | 110000                     | THE P            | 13.1.1.1  | L.L.L.  |               |         |               |                 |
|------------------------------------------------------------|----------------------------|------------------|-----------|---------|---------------|---------|---------------|-----------------|
| ← → C 🗋 www.ropach.com/                                    | 'cantine/planning/enfants# |                  |           |         |               |         |               | Q 公 🗿 í         |
| Robach                                                     | $\equiv$ Restaurant s      | colaire Ropach   | ĺ)        |         |               |         |               | 🛛 🔺 Mon comp    |
| Laurent FAMILLETEST<br>Place de la Mairie<br>01570 MANZIAT | 🛗 Planning c               | les présence     | S         |         |               |         | Y             | 🔒 Impressions 👻 |
| Accueil                                                    | ✓ Semaine 40               | - Du 3 au 7 Octo | obre 2016 | *       |               |         |               |                 |
| 👪 Ma famille                                               | Enfant                     | Prestation       | lundi 3   | mardi 4 | mercredi<br>5 | jeudi 6 | vendredi<br>7 | Particularité   |
| 🛗 Planning                                                 | FAMILLETEST Gaët           | an Cantine       |           |         |               |         |               |                 |

En cliquant sur le nom d'un enfant, On choisit arrive sur le tableau B pour ch

N'oubliez pas : il faut répéter l'opération pour chaque enfant de la famille.

Pour l'année scolaire entière en une seule manipulation.

### TABLEAU B = pour une inscription similaire sur toute l'année

| ← → ♂ □ www.ropach.com/                                    | cantine/famille/enfant/175     |            |           |           |      |       |               |                        |                            |           |                    | Q 🕁 🧿    |
|------------------------------------------------------------|--------------------------------|------------|-----------|-----------|------|-------|---------------|------------------------|----------------------------|-----------|--------------------|----------|
| Robert                                                     | $\equiv$ Restaurant scolaire F | Ropach     |           |           |      |       |               |                        |                            |           | ⊠                  | 🐣 Mon co |
| Laurent FAMILLETEST<br>Place de la Mairie<br>01570 MANZIAT | Tenfant : FAMILLE              | TEST       | Gaëta     | n         |      |       |               |                        |                            |           |                    |          |
| Accuell                                                    | 🕼 Modifier l'enfant            |            |           |           |      |       |               |                        |                            |           |                    |          |
| 👪 Ma famille                                               | Date naissance<br>Urgence      |            |           |           |      |       | Fa<br>Mode de | acturation<br>paiement | Mr ou Mme F<br>Prélévement | AMILLETE: | ST Laurent<br>SEPA |          |
| 🛗 Planning                                                 | Présence Enfants Parents       | Historique | Factures  |           |      |       |               |                        |                            |           |                    |          |
|                                                            | m Présence habituelle de       | l'enfant d | urant l'a | nnée scoi | aire |       |               |                        |                            |           |                    |          |
|                                                            |                                |            | *         | Lundi     |      | Mardi | 4             | Mercredi               |                            | Jeudi     | 0                  | Vendredi |
|                                                            | Cantine                        |            |           | 2         |      | 8     |               | -8                     |                            | 0         |                    |          |

Il faut cocher le(s) jour(s) de la semaine où votre enfant mange à la cantine.

### Attention, cette manipulation impacte l'année scolaire entière.

Vous pouvez quand même, pour une inscription ou désinscription occasionnelle, reprendre les consignes du <u>CHOIX 1-</u> TABLEAU A (pour retourner à ce menu, cliquez sur « Planning » dans la colonne à gauche).

Par contre, toute modification de jour dans le TABLEAU B sera comprise comme régulière pour l'année. => Si vous enlevez un jour dans ce tableau B, c'est pour l'année que vous le faites.

Exemple : l'enfant mange tous les jeudis à la cantine, le TABLEAUB est coché sur « JEUDI », mais il y aura un ou deux jeudis où exceptionnellement il ne mangera pas, dans ce cas il faut reprendre manuellement dans le TABLEAUA <mark>et uniquement dans le TABLEAUA</mark> en sélectionnant la bonne DATE. Et s'il mange un mardi exceptionnellement en plus du jeudi, la modification se fera également dans le TABLEAUA.